# **Retrieval of Stamp Certificate**

Generally, the stamp certificate can only be retrieved by the <u>same</u> <u>account</u> (i.e. Individual/ Business User or Non-Login Services) that was used to stamp the document.

If you are unable to retrieve the certificate with any of the methods below, please email us via <u>myTax Portal</u> with a copy of the signed and dated document (i.e. Tenancy Agreement, Sale and Purchase Agreement etc) so we may advise you accordingly.

| I only have         |               |  |  |  |
|---------------------|---------------|--|--|--|
| Document Ref No.*   | Page 3        |  |  |  |
| Date of Submission* | <u>Page 6</u> |  |  |  |

\* Exclusive to documents stamped with Individual/ Business User account **only** 

| I have the Document Ref No. and     |                |  |  |  |
|-------------------------------------|----------------|--|--|--|
| ID of Contracting Parties           | <u>Page 10</u> |  |  |  |
| Payment Ref No.                     | <u>Page 13</u> |  |  |  |
| Stamp Certificate Reference Page 17 |                |  |  |  |

| Annex            | <u>Page 18</u> |
|------------------|----------------|
| Technical Errors | <u>Page 21</u> |

# How to Retrieve Stamp Certificate with Document Ref No. Only

#### <u>Note</u>

This method is only available if the document was stamped with your Individual User/ Business User account

- Login with the same account used to stamp the document
- Select 'Records' then 'Search Stamping Records'

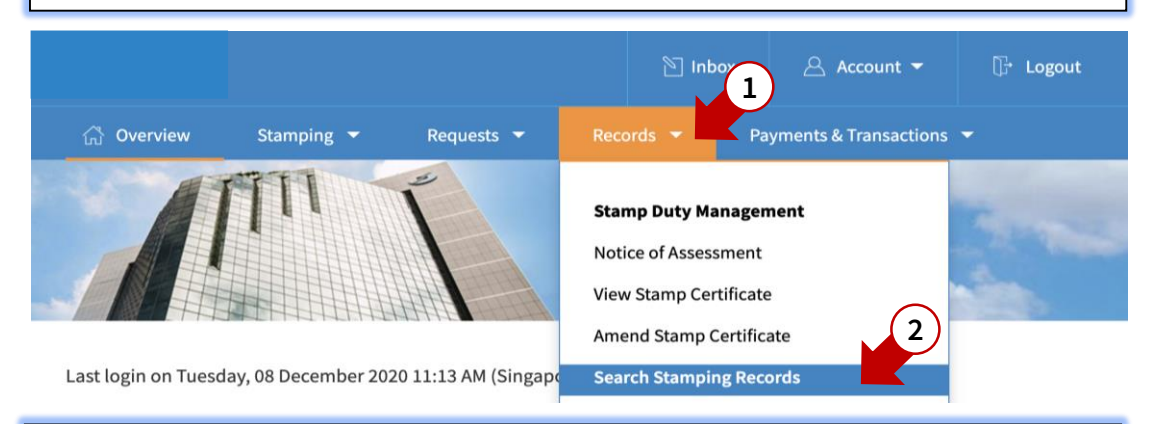

### STEP 2

- Change '**Document Status**' to '**Submitted**' and enter the Document Reference Number of your submission
- Select 'Search'
- Search results will appear below

#### Search Stamping Records

| Your Reference No.           |                  | Doc<br>20      | ument Ref No.<br>12345678901                | - 2012       | 2345678901              | 3     |
|------------------------------|------------------|----------------|---------------------------------------------|--------------|-------------------------|-------|
| Document Status<br>Submitted |                  | Payı           | <b>nent Due Date</b><br>i/mm/yyyy - dd/mm/y | ууу 📋        |                         |       |
| Complete                     |                  | Sub            | mission Date*                               |              |                         |       |
| Draft and Comple             | 2                | dd             | /mm/yyyy - dd/mm/y                          | ууу          | hmission Data is 2 mor  | the   |
| Submitted Assessment Form Ty | ype              | Nan            | ne of Applicant                             | range for Su | Dimission Date is 3 mor | iuns. |
| Select                       | •                |                |                                             |              |                         |       |
|                              |                  | CLEAR          | SEARCH                                      |              |                         |       |
|                              |                  |                |                                             |              |                         |       |
| Document Status              | Document Ref No. | Your Reference | No. Payment Du                              | ie Date      | Actions                 |       |
| Submitted                    | 2012345678901    |                | 02 Sep 2019                                 |              | DETAILS                 | -     |

Select 'Details' to reveal the full submission details

| Document Status | Document Ref No. | Your Reference No. | Payment Due Date | Actions |
|-----------------|------------------|--------------------|------------------|---------|
| Submitted       | 2012345678901    |                    | 02 Sep 2019      | DETAILS |

### STEP 4

- Scroll to the bottom of the e-Stamping submission
- Select 'Download Stamp Certificate'
- The stamp certificate will be downloaded to your computer immediately. Please search the download folder within your computer to view the certificate

| Declaration                                              |                                                                                                    |
|----------------------------------------------------------|----------------------------------------------------------------------------------------------------|
| I declare that:<br>• The informatio<br>• I am aware that | on given in this form is true, correct and complete to the best of my knowledge.<br>It there are penalties for furnishing an incorrect or late stamping. |
|                                                          | DOWNLOAD STAMP CERTIFICATE CANCEL                                                                                                    |
| 🗗 PRINT                                                  |                                                                                                    |
|                                                          | END                                                                                                    |

# How to Retrieve Stamp Certificate with Submission Date Only

#### <u>Note</u>

This method is only available if the document was stamped with your Individual User/ Business User account

- Login with the same account used to stamp the document
- Select 'Records' then 'Search Stamping Records'

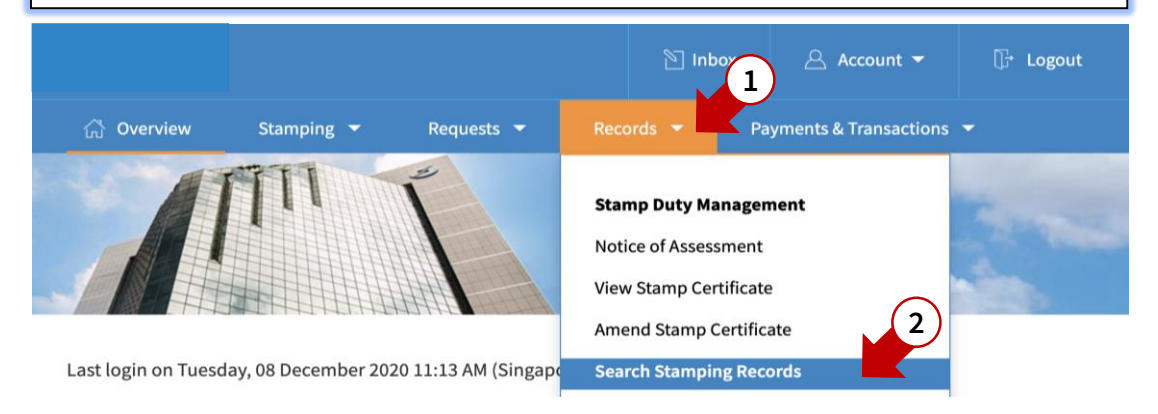

### STEP 2

- Change '**Document Status**' to '**Submitted**' and select the range of submission dates
- Select 'Search'

#### Search Stamping Records

|                      | <               |                 | Dece     | mber     | 2020     |          | >        |                             |
|----------------------|-----------------|-----------------|----------|----------|----------|----------|----------|-----------------------------|
| Your Reference No.   | <b>su</b><br>29 | <b>мо</b><br>30 | τυ<br>1  | WE<br>2  | тн<br>3  | FR<br>4  | SA<br>5  |                             |
|                      | 6               | 7               | 8        | 9        | 10       | 11       | 12       |                             |
| Submitted •          | 13<br>20        | 14<br>21        | 15<br>22 | 16<br>23 | 17<br>24 | 18<br>25 | 19<br>26 |                             |
| Draft                | 27              | 28              | 29       | 30       | 31       | 1        | 2        | 3                           |
| Complete             | 01/             | 12/2            | 020 -    | 31/1     | 2/20     | 20       |          |                             |
| Submitted            | Pleas           | e not           | e that   | the m    | naximi   | um ra    | nge for  | Submission Date is 3 months |
| Assessment Form Type | Nam             | ne of           | Appl     | icant    | t        |          |          |                             |
| Select 🗸             |                 |                 |          |          |          |          |          |                             |
| CLEAR                | )               | SEAR            | сн       |          |          |          |          |                             |

- Search results will appear below
- You may select the downward arrow v to reveal the summary of the submission and determine if this is the submission you are looking for

#### Search Stamping Records

| Your Reference No. |                  | Document           | Ref No.                      |                         |      |
|--------------------|------------------|--------------------|------------------------------|-------------------------|------|
| Document Status    |                  | Payment [          | Due Date                     |                         |      |
| Submitted          | -                | dd/mm/             | yyyy - dd/mm/yyyy 📋          |                         |      |
| Date of Document   |                  | Submissio          | n Date*                      |                         |      |
| dd/mm/yyyy - dd/   | mm/yyyy 📋        | 01/12/20           | 20 - 31/12/2020              |                         |      |
|                    |                  | Please note        | that the maximum range for S | ubmission Date is 3 mon | ths. |
| Assessment Form Ty | /pe              | Name of A          | pplicant                     |                         |      |
| Select             | -                |                    |                              |                         |      |
| Cooreb Door        | lta              | CLEAR              | H                            |                         |      |
| Search Resu        |                  | New Defense Ne     | Devent Deve Dete             | A -41                   |      |
| Document Status    | Document Ref No. | Your Reference No. | Payment Due Date             | Actions                 |      |
| Submitted          | 2XXXXXXXXX123    |                    | 14 Dec 2020                  | DETAILS                 | -    |
| Submitted          | 2XXXXXXXXX456    |                    | 09 Dec 2020                  | DETAILS                 | •    |
| Submitted          | 2XXXXXXXXX789    |                    | 06 Jan 2021                  | DETAILS                 | -    |

### **STEP 4**

If this is the submission you are looking for, select '**Details**' to reveal the full submission details

| Document Status                                            | Document Ref No.  | Your Reference No. | Payment Due Date | Actions   |
|------------------------------------------------------------|-------------------|--------------------|------------------|-----------|
| Submitted                                                  | 2XXXXXXXXXX123    |                    | 14 Dec 2020      | DETAILS   |
| Submitted                                                  | 2XXXXXXXXX456     |                    | 09 Dec 2020      | DETAILS   |
| <b>Document Descriptic</b><br>Tenancy Agreement ( <i>I</i> | on<br>Ad valorem) |                    |                  |           |
| Date of Document<br>22 May 2020                            |                   | Submission         |                  |           |
| Total Amount Payabl<br>158.00                              | le (S\$)          | summary            |                  |           |
| Remarks                                                    |                   |                    |                  |           |
| Submitted                                                  | 2XXXXXXXXX789     |                    | 06 Jan 2021      | DETAILS - |

- Scroll to the bottom of the page
- Select 'Download Stamp Certificate'
- The stamp certificate will be downloaded to your computer immediately. Please search the download folder within your computer to view the certificate

| Declaration                                              |                                                                                                    |
|----------------------------------------------------------|----------------------------------------------------------------------------------------------------|
| I declare that:<br>• The informatio<br>• I am aware that | on given in this form is true, correct and complete to the best of my knowledge.<br>It there are penalties for furnishing an incorrect or late stamping. |
|                                                          | DOWNLOAD STAMP CERTIFICATE CANCEL                                                                                                    |
|                                                          |                                                                                                    |

END

# How to Retrieve Stamp Certificate with:

- 1. Document Ref No. and
- 2. ID of Contracting Parties

- Login with the same account used to stamp the document
- Select 'Payments & Transactions' then 'Search Transactions'

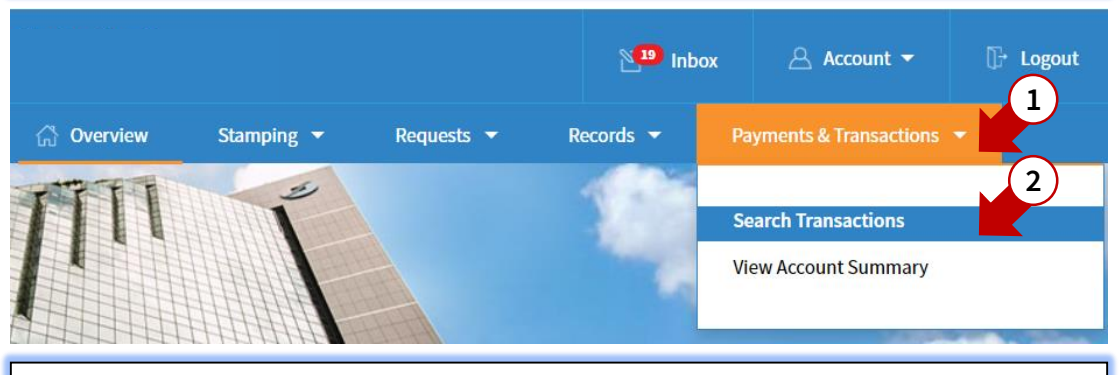

### STEP 2

Search Transactions

#### Select 'I do not have the payment reference number'

| < Back to home page                                                     |                                                                       |
|-------------------------------------------------------------------------|-----------------------------------------------------------------------|
| Document Ref No.*                                                       | 2017010112345                                                         |
| Payment Mode*                                                           | eNETS Payment Slip DBS FAST                                           |
| Payment Ref No.*                                                        | E.G. LEASE01234567890                                                 |
| I do not have the payment reference number.                             |                                                                       |
| CLEAR                                                                   | SEARCH                                                                |
|                                                                         | The form changes to                                                   |
| Document Ref No.*                                                       | 2017010112345                                                         |
| Seller/ Landlord/ Transferor/ Mortgagee Identity No.*                   |                                                                       |
| Buyer/ Tenant/ Transferee/ Mortgagor Identity No.*                      |                                                                       |
| I have the payment reference number.                                    |                                                                       |
| CLEAR                                                                   | SEARCH                                                                |
| Note                                                                    |                                                                       |
| If there are more than two contra<br>and one tenant), enter the ID of o | ncting parties (i.e. two landlords<br>one party on each side will do. |

- Enter the Document Ref No. and the IDs of the contracting parties as declared during e-Stamping
- Select 'Search'

#### Search Transactions

#### Back to home page

| Document Ref No.*                                     | 2021234567890 |  |
|-------------------------------------------------------|---------------|--|
| Seller/ Landlord/ Transferor/ Mortgagee Identity No.* | SXXXXXXA      |  |
| Buyer/ Tenant/ Transferee/ Mortgagor Identity No.*    | SXXXXXXB      |  |
| I have the payment reference number.                  |               |  |
| CLEAR                                                 | SEARCH        |  |

#### **STEP 4**

- Select 'View Stamp Certificate'
- The stamp certificate will be downloaded to your computer immediately. Please search the download folder within your computer to view the certificate

#### Search Transactions

#### Back to home page

| Document Ref No.*                  |                     | 2021234567890  |                        |
|------------------------------------|---------------------|----------------|------------------------|
| Seller/ Landlord/ Transferor/ Mort | gagee Identity No.* | SXXXXXXA       |                        |
| Buyer/ Tenant/ Transferee/ Mortga  | gor Identity No.*   | SXXXXXXB       |                        |
| I have the payment reference num   | ber.                |                |                        |
|                                    | CLEAR               | SEARCH         |                        |
| Document Submission Date           | Total Amount (S\$)  | Payment Status | Actions                |
| 23 Dec 2020                        | 224,600.00          | Paid           | VIEW STAMP CERTIFICATE |
|                                    | E                   | ND             |                        |

# How to Retrieve Stamp Certificate with:

- 1. Document Ref No. and
- 2. Payment Ref No.

- Login with the same account used to stamp the document
- Select 'Payments & Transactions' then 'Search Transactions'

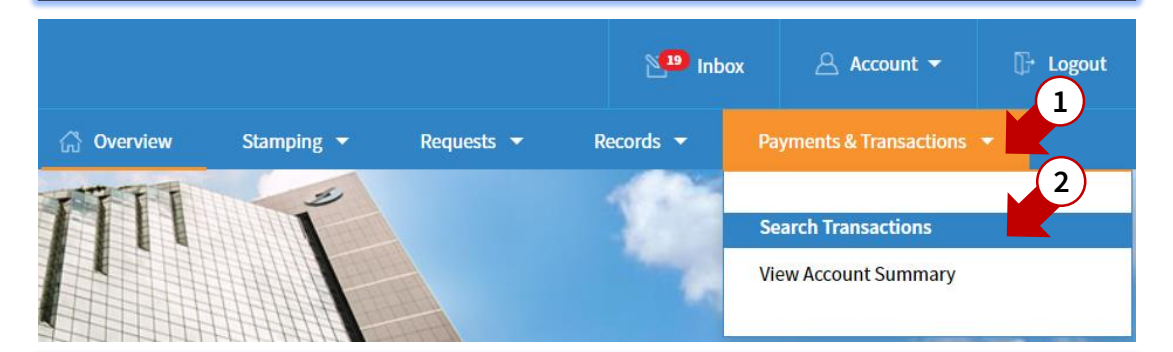

#### **STEP 2**

- Enter the Document Reference Number, select the payment mode used and enter the corresponding reference number
- Select 'Search'
- Search results will appear below

#### Search Transactions

#### Back to home page

| Document Ref No.*                           | 2012345678901          |
|---------------------------------------------|------------------------|
| Payment Mode*                               | 2 eNETS • Payment Slip |
| Payment Ref No.*                            | 3 02012345678901       |
| I do not have the payment reference number. | CLEAR SEARCH           |
|                                             |                        |

| Document Submission Date | Total Amount (S\$) | Payment Status | Actions                |
|--------------------------|--------------------|----------------|------------------------|
| 23 Dec 2020              | 224,600.00         | Paid           | VIEW STAMP CERTIFICATE |

- Select 'View Stamp Certificate'
- The stamp certificate will be downloaded to your computer immediately. Please search the download folder within your computer to view the certificate

| Document Submission Date | Total Amount (S\$) | Payment Status | Actions                |
|--------------------------|--------------------|----------------|------------------------|
| 23 Dec 2020              | 224,600.00         | Paid           | VIEW STAMP CERTIFICATE |
|                          |                    |                |                        |

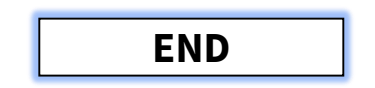

# How to Retrieve Stamp Certificate with:

- 1. Document Ref No. and
- 2. Stamp Certificate Reference

- Login with the same account used to stamp the document
- Select 'Records' then 'View Stamp Certificate'

|            |          |   |            |   | Na Inbo                                                | <u>م</u>                    | Account 👻        | 🕞 Logout |
|------------|----------|---|------------|---|--------------------------------------------------------|-----------------------------|------------------|----------|
| 🖧 Overview | Stamping | - | Requests 🔻 | F | Records 👻                                              | Payment                     | s & Transactions | -        |
|            | TT I     |   |            | 2 | Stamp Duty Man<br>Notice of Assessn<br>/iew Stamp Cert | nagement<br>nent<br>ificate | 2                |          |

### **STEP 2**

- Enter the Document Reference Number and Stamp Certificate Reference
- Select 'Search'

View Stamp Certificate

| Document Ref No.*<br>2012345678901               | Stamp Certificate Reference*<br>012345 - 01XX1 - 1 - 01234567 SEARCH                                                 |
|--------------------------------------------------|----------------------------------------------------------------------------------------------------|
| STEP 3                                           |                                                                                                    |
| Select 'Downl                                    | oad'                                                                                                    |
| • The stamp cer<br>immediately.<br>computer to v | tificate will be downloaded to your computer<br>Please search the download folder within your<br>iew the certificate |
| View Stamp Certificat                            | ie                                                                                                    |

| Document Ref No.*<br>2012345678901 | Stamp Certificate Reference*<br>012345 - 01XX1 - 1 - 012345 | 67 SEARCH |
|------------------------------------|-------------------------------------------------------------|-----------|
| Document Ref No.                   | Stamp Certificate Reference                                 | Actions   |
| 2012345678901                      | 012345-01XX1-01234567 (ORIGINAL)                            | DOWNLOAD  |

# Annexes and Technical Error FAQs

### Annex A – Submission page

Stamp Lease/ Tenancy Agreement

| 1 Enter Details                        | 2 Preview & I                                                      | Declare                  | 3 Pay & Acknowledge |
|----------------------------------------|--------------------------------------------------------------------|--------------------------|---------------------|
| I would like to pay by                 |                                                                    | Payable Amount           |                     |
| eNETS Requ acco                        | ires an existing internet banking<br>unt with DBS/ POSB, OCBC, UOB | Document Ref No          | 2012345678901       |
| Citib                                  | ank or Standard Chartered Bank.                                    | Stamp Duty               |                     |
| How do I disable pop-                  | up blocker?                                                        | Total<br>Payment Due Dat | te                  |
| Other Modes with<br>Download a copy of | Payment Slip<br>the payment slip and make your                     | (1) How to pay stam      | np duty?            |
| payment via other m                    | nodes.                                                             | (?) How do I get a re    | efund?              |
|                                        |                                                                    |                          |                     |

## Annex B – eNETS Transaction Notice

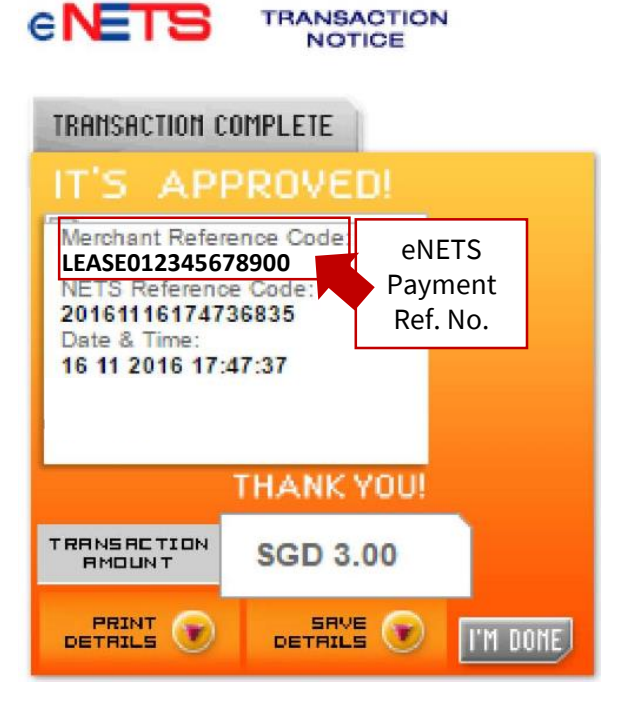

# Annex C – Sample Payment Slip

|                                                                                                    | SAMPLE                                                                                                    |                                                                                                    |
|----------------------------------------------------------------------------------------------------|----------------------------------------------------------------------------------------------------|----------------------------------------------------------------------------------------------------|
| User's Ref:<br>SD Ref. No:<br>Document Ref. No:                                                                | = 2XXXXXXXX123                                                                                                    | INLAND REVENUE<br>AUTHORITY<br>OF SINGAPORE                                                                                                    |
| Date:                                                                                                    |                                                                                                    | S5 Newton Road<br>Singapore 307987<br>For enquiries, please ci<br>Tel: 1800 4604923                                                                                                    |
| Document Desci<br>Date of Docume<br>Details of Payme                                                           | ription: Tenancy Agreement (Ad valorem)<br>nt:<br>ent:                                                                                                    |                                                                                                    |
|                                                                                                    | Stamp Duty                                                                                                    | \$51.00                                                                                                    |
|                                                                                                    |                                                                                                    |                                                                                                    |
|                                                                                                    | HOW TO MAKE PAY                                                                                                    | MENT                                                                                                    |
|                                                                                                    | to "COMMISSIONER OF STAMP DUTIES". Please<br>corresponding amount on the reverse side of the of<br>bank may impose charges for cheque that cannot be cleare<br>A notification to print the stamp certificate will be<br>CorpPass users) or to your email address provided<br>is cleared. For cheque payment made at SingPor<br>SingPost.                                                                                                    | write the Document Reference Number and<br>heque. Please do not send post-dated cheque.<br>ed.<br>e sent to your e-Stamping account (for Sing<br>during e-stamping, 5 working days after the c<br>st, the stamp certificate will be mailed to yr                                                                                                    |
|                                                                                                    | ongroet.                                                                                                    |                                                                                                    |
| AXS                                                                                                    | Enter the Document Reference Number and the I<br>Contract when making payment. You will be ai<br>e-Stamping Portal immediately upon successful payment re                                                                                                    | dentification Number of any of the Parties t<br>ble to download the Stamp Certificate from<br>eceived by IRAS.                                                                                                    |
| AXS<br>CASH/ NETS                                                                                              | Enter the Document Reference Number and the I<br>Contract when making payment. You will be all<br>e-Stamping Portal immediately upon successful payment re<br>Please present the original payment slip when mak<br>Service Bureaus. SingPost issues the stamp certific<br>Location of SingPost Service Bureaus: Novena Post<br>Office and Chinatown Post Office.                                                                                                    | dentification Number of any of the Parties to<br>ble to download the Stamp Certificate from<br>eceived by IRAS.<br>ting payment at any one of the following Sim<br>ate upon payment and charges a \$10 service<br>Office, Raffles Place<br>Payment Slip?                                                                                                    |
| AXS<br>CASH/ NETS                                                                                              | Enter the Document Reference Number and the I<br>Contract when making payment. You will be ai<br>e-Stamping Portal immediately upon successful payment re<br>Please present the original payment slip when mak<br>Service Bureaus. SingPost issues the stamp certific<br>Location of SingPost Service Bureaus: Novena Post<br>Office and Chinatown Post Office.                                                                                                    | dentification Number of any of the Parlies to<br>ble to download the Stamp Certificate from<br>eceived by IRAS.<br>ing payment at any one of the following Sim<br>ate upon payment and charges a \$10 service<br>Office, Raffles Place<br>Payment Slip's<br>Payment Ref. N                                                                                                    |
| AXS<br>CASH/ NETS                                                                                              | Enter the Document Reference Number and the I<br>Contract when making payment. You will be a<br>e-Stamping Portal immediately upon successful payment re<br>Please present the original payment slip when mak<br>Service Bureaus. SingPost issues the stamp certific<br>Location of SingPost Service Bureaus: Novena Post<br>Office and Chinatown Post Office.<br>PAYMENT SLIP NO: 020                                                                                     | dentification Number of any of the Parties t<br>bie to download the Stamp Certificate from<br>eceived by IRAS.<br>Ing payment at any one of the following Sin<br>ate upon payment and charges a \$10 service<br>Office, Raffles Place<br>Payment Slip's<br>Payment Ref. No<br>00 01234 5678 91                                                                                                    |
| AXS<br>CASH/ NETS<br>X                                                                                         | Enter the Document Reference Number and the I<br>Contract when making payment. You will be a<br>e-Stamping Portal immediately upon successful payment re<br>Please present the original payment silp when mak<br>Service Bureaus. SingPost issues the stamp certific<br>Location of SingPost Service Bureaus: Novena Post<br>Office and Chinatown Post Office.<br>PAYMENT SLIP NO: 020<br>UE AUTHORITY OF SINGAPORE<br>R OF STAMP DUTIES                                   | dentification Number of any of the Parties to<br>ble to download the Stamp Certificate from<br>aceived by IRAS.<br>Ing payment at any one of the following Sin<br>late upon payment and charges a \$10 service<br>Office, Raffles Place<br>Payment Slip's<br>Payment Ref. No.<br>00 01234 5678 91<br>Document Ref No.: 2XXXXXXXX123<br>Tax Type/Code: 500                                                  |
| AXS<br>CASH/ NETS<br>X<br>INLAND REVENT<br>COMMISSIONEF<br>Singapore Post C<br>P. O. Box 394                   | Enter the Document Reference Number and the I<br>Contract when making payment. You will be a<br>e-Stamping Portal immediately upon successful payment ra<br>Please present the original payment slip when mak<br>Service Bureaus. SingPost Issues the stamp certific<br>Location of SingPost Service Bureaus: Novena Post<br>Office and Chinatown Post Office.<br>PAYMENT SLIP NO: 020<br>UE AUTHORITY OF SINGAPORE<br>R OF STAMP DUTIES<br>Sentre Post Office             | dentification Number of any of the Parties to<br>ble to download the Stamp Certificate from<br>scelved by IRAS.<br>Ing payment at any one of the following Sin<br>ate upon payment and charges a \$10 service<br>Office, Raffles Place<br>Payment Slip's<br>Payment Ref. No<br>00 01234 5678 91<br>Document Ref No: 2XXXXXXXX123<br>Tax Type/Code: 600<br>Payment Amount: \$51.00                          |
| AXS CASH/ NETS CASH/ NETS NLAND REVEN COMMISSIONER Singapore Post C P. O. Box 394 Singapore 91401              | Enter the Document Reference Number and the I<br>Contract when making payment. You will be a<br>e-Stamping Portal immediately upon successful payment re<br>Please present the original payment slip when mak<br>Service Bureaus. SingPost issues the stamp certific<br>Location of SingPost Service Bureaus: Novena Post<br>Office and Chinatown Post Office.<br>PAYMENT SLIP NO: 020<br>UE AUTHORITY OF SINGAPORE<br>Sof STAMP DUTIES<br>Sentre Post Office<br>4         | dentification Number of any of the Parlies to<br>ble to download the Stamp Certificate from<br>aceived by IRAS.<br>Ing payment at any one of the following Sim-<br>late upon payment and charges a \$10 service<br>Office, Raffles Place<br>Payment Slip's<br>Payment Ref. No<br>00 01234 5678 91<br>Document Ref No: 2XXXXXXX123<br>Tax Type/Code: 600<br>Payment Amount: \$51.00<br>Due Date: 16/09/2020 |
| AXS CASH/ NETS CASH/ NETS NLAND REVEN COMMISSIONEF Singapore Post 0 P. O. Box 394 Singapore 91401              | Enter the Document Reference Number and the I<br>Contract when making payment. You will be a<br>e-Stamping Portal immediately upon successful payment re<br>Please present the original payment slip when mak<br>Service Bureaus. SingPost issues the stamp certific<br>Location of SingPost Service Bureaus: Novena Post<br>Office and Chinatown Post Office.<br><b>PAYMENT SLIP NO:</b> 020<br>UE AUTHORITY OF SINGAPORE<br>R OF STAMP DUTIES<br>Sentre Post Office<br>4 | dentification Number of any of the Parlies to<br>ble to download the Stamp Certificate from<br>scelved by IRAS.<br>Ing payment at any one of the following Sin<br>ate upon payment and charges a \$10 service<br>Office, Raffles Place<br>Payment Slip's<br>Payment Ref. No<br>00 01234 5678 91<br>Document Ref No:: 2XXXXXXX123<br>Tax Type/Code: 600<br>Payment Amount: \$51.00<br>Due Date: 16/09/2020  |
| AXS<br>CASH/ NETS<br>X<br>INLAND REVEN<br>COMMISSIONEF<br>Singapore Post O<br>P. O. Box 394<br>Singapore 91401 | Enter the Document Reference Number and the I<br>Contract when making payment. You will be a<br>e-Stamping Portal immediately upon successful payment re<br>Please present the original payment silp when mak<br>Service Bureaus. SingPost issues the stamp certific<br>Location of SingPost Service Bureaus: Novena Post<br>Office and Chinatown Post Office.<br>PAYMENT SLIP NO: 020<br>UE AUTHORITY OF SINGAPORE<br>R OF STAMP DUTIES<br>Sentre Post Office<br>4<br>    | dentification Number of any of the Parlies t<br>ble to download the Stamp Certificate from<br>scelved by IRAS.<br>Ing payment at any one of the following Sin<br>ate upon payment and charges a \$10 service<br>Office, Raffles Place<br>Payment Slip?'s<br>Payment Ref. No<br>00 01234 5678 91<br>Document Ref No: 2XXXXXXX123<br>Tax Type/Code: 600<br>Payment Amount: \$51.00<br>Due Date: 16/09/2020   |

# Annex D – Sample Stamp Certificate

| Stamp Certificate Reference       :       123200. X X X X X X X X X X X X X X X X X X                                                                                                    |                                                                            | SAMPLE                                                                        | INLAND REVE<br>AUTHORITY<br>OF SINGAPO |
|----------------------------------------------------------------------------------------------------|----------------------------------------------------------------------------|-------------------------------------------------------------------------------|----------------------------------------|
| Stamp Certificate Issued Date       Image: 123200: X X X X X X X X X X X X X X X X X X                                                                                                    |                                                                            | Certificate of Stamp Duty                                                     |                                        |
| Applicant's Reference<br>Document Reference Number       : XXXXXXXXX123Ver 1.0<br>Tenancy Agreement (Ad valorem)         Property       : XXXXXXXXXXXXXXXXXXXXXXXXXXXXXXXXXXXX                                                                                                    | Stamp Certificate Reference<br>Stamp Certificate Issued Date               | : <u>123200- X X X X X X X X X X X X</u><br>: <u>02/09/2019</u>               |                                        |
| Property       : XXXXXXXXXXXX         Lesser/Landlord       : XXXXXXXXXXXXXXXXXXXXXXXXXXXXXXXXXXXX                                                                                                    | Applicant's Reference<br>Document Reference Number<br>Document Description | : XXXXXXXXXXXXX<br>: 2XXXXXXXX123/Ver 1.0<br>: Tenancy Agreement (Ad valorem) |                                        |
| Property       : XXXXXXXXXXXXXXXXXXXXXXXXXXXXXXXXXXXX                                                                                                    |                                                                            |                                                                               |                                        |
| Lessor/Landlord       : XXXXXXXXXXXXXXXXXXXXXXXXXXXXXXXXXXXX                                                                                                    | Property                                                                   | : XXXXXXXXXXXXX                                                               |                                        |
| Lessee/Tenant       : XXXXXXXXXXXXXXXXXXXXXXXXXXXXXXXXXXXX                                                                                                    | Lessor/ Landlord                                                           | : XXXXXXXXXXXXX                                                               |                                        |
| Stamp Duty       ::       S\$ 639.00         Total Amount       ::       S\$ 639.00                                                                                                    | Lessee/ Tenant                                                             | ± XXXXXXXXXXXXX                                                               |                                        |
| To confirm if this Stamp Certificate is genuine, you may do an authenticity check at https://estamping.iras.gov.sg.           \$XXXX569A - 02/09/2019         X X X X X X X X X X                                                                                                    | Stamp Duty<br>Total Amount                                                 | : S\$639.00<br>: S\$639.00                                                    |                                        |
| To confirm if this Stamp Certificate is genuine, you may do an authenticity check at https://estamping.iras.gov.sg.           \$\$X\$XX569A - 02/09/2019         X         X <td></td> <td></td> <td></td> |                                                                            |                                                                               |                                        |
| To confirm if this Stamp Certificate is genuine, you may do an authenticity check at https://estamping.iras.gov.sg.           \$XXXX569A - 02/09/2019         X X X X X X X X X           XXXXXXXXXXXXXXXXXXXXXXXXXXXXXXXXXXXX                                                                                                    |                                                                            |                                                                               |                                        |
| To confirm if this Stamp Certificate is genuine, you may do an authenticity check at https://estamping.iras.gov.sg.           SXXXX569A - 02/09/2019         X X X X X X X X X           XXXXXXXXXXXXXXXXXXXXXXXXXXXXXXXXXXXX                                                                                                    |                                                                            |                                                                               |                                        |
| To confirm if this Stamp Certificate is genuine, you may do an authenticity check at https://estamping.iras.gov.sg.           SXXXX569A - 02/09/2019         X X X X X X X X X           XXXXXXXXXXXXXXXXXXXXXXXXXXXXXXXXXXXX                                                                                                    |                                                                            |                                                                               |                                        |
| To confirm if this Stamp Certificate is genuine, you may do an authenticity check at https://estamping.iras.gov.sg.           SXXXX569A - 02/09/2019         X X X X X X X X X           XXXXXXXXXXXXXXXXXXXXXXXXXXXXXXXXXXXX                                                                                                    |                                                                            |                                                                               |                                        |
| To confirm if this Stamp Certificate is genuine, you may do an authenticity check at https://estamping.iras.gov.sg.           \$XXXX569A - 02/09/2019         X X X X X X X X X           XXXXXXXXXXXXXXXXXXXXXXXXXXXXXXXXXXXX                                                                                                    |                                                                            |                                                                               |                                        |
| To confirm if this Stamp Certificate is genuine, you may do an authenticity check at https://estamping.iras.gov.sg.           \$XXXX569A - 02/09/2019         X X X X X X X X X X           XXXXXXXXXXXXXXXXXXXXXXXXXXXXXXXXXXXX                                                                                                    |                                                                            |                                                                               |                                        |
| To confirm if this Stamp Certificate is genuine, you may do an authenticity check at https://estamping.iras.gov.sg.           \$XXXX569A - 02/09/2019         X X X X X X X X X           XXXXXXXXXXXXXXXXXXXXXXXXXXXXXXXXXXXX                                                                                                    |                                                                            |                                                                               |                                        |
| To confirm if this Stamp Certificate is genuine, you may do an authenticity check at https://estamping.iras.gov.sg.         \$XXXX569A - 02/09/2019         XXXXXXXXXXXXXXXXXXXXXXXXXXXXXXXXXXXX                                                                                                    |                                                                            |                                                                               |                                        |
|                                                                                                    |                                                                            |                                                                               |                                        |
|                                                                                                    | To confirm if this Stamp Certificate is<br>\$XXXX569A - 02/09/2019         | s genuine, you may do an authenticity check at https://estamping              | iras.gov.sg.                           |

# <u> Technical Error 1 – Not Authorized</u>

#### Sample

You are not an authorized user to view this record.

If you have seen a similar error message, the e-Stamping submission was not made with the account you are using now.

Please attempt the retrieval with the same account used for your e-Stamping submission or email us via <u>myTax Portal</u> with a copy of the signed and dated document (i.e. Tenancy Agreement, Sale and Purchase Agreement etc) so we may advise you accordingly.

# <u>Technical Error 2 – Invalid Document Ref No.</u>

#### Sample

| Search Transactions                                   |               |  |
|-------------------------------------------------------|---------------|--|
| Invalid Document Ref No.                              |               |  |
| < Back to home page                                   |               |  |
| Document Ref No.*                                     | 2012345678901 |  |
| Seller/ Landlord/ Transferor/ Mortgagee Identity No.* | SXXXXXXA      |  |
| Buyer/ Tenant/ Transferee/ Mortgagor Identity No.*    | SXXXXXXB      |  |
| I have the payment reference number.                  |               |  |
| CLEAR                                                 | SEARCH        |  |

If you have entered the correct document reference number, it is likely that the identity number provided did not match the identity number declared during e-Stamping submission. Please review the identity number and try again.